# Telegram-канал: создание и настройка

#### Доступы:

Для управления каналами требуется, чтобы пользователь был в группе с полномочиями **Администратор** или **Управление каналами** 

#### (i) Требования:

- Сервер должен быть доступен из Интернета по публичному доменному имени, не по IP-адресу. Это может быть Nginx или другой прокси-сервер.
- Сервер должен поддерживать входящие HTTPS подключения и иметь валидный, не самоподписанный сертификат.

Для создания канала Telegram в IQChannels вам нужен бот в Telegram. Если у вас нет бота в Telegram, то воспользуйтесь инструкцией: Создание бота в Telegram. Токен, который получили в результате создания бота надо скопировать/сохранить, его нужно будет указать в настройках канала в IQChannels.

### Создание Telegram-канала в IQChannels

| 1 | Перейдите в проект, в<br>котором нужно<br>создать Телеграм-<br>канал                                                                                                    |                                                                        |                                                                                                    |
|---|----------------------------------------------------------------------------------------------------|------------------------------------------------------------------------|----------------------------------------------------------------------------------------------------|
| 2 | В проекте перейдите<br>во вкладку <b>Каналы</b>                                                                                                    |                                                                        |                                                                                                    |
| 3 | На странице Каналы<br>нажмите кнопку <b>Создат</b><br><b>ь канал</b> в правом<br>верхнем углу                                                                                                    |                                                                        |                                                                                                    |
| 4 | <ol> <li>Тип канала: Telegram</li> <li>Название: (введите<br/>название канала, оно<br/>отображается на<br/>главной странице<br/>"Каналы")</li> <li>На английском: (введ<br/>ите название на<br/>английском)</li> <li>Нажмите кнопку<br/>"Создать канал"</li> </ol> | Новый канал<br>Тип канала:<br>Название:<br>На английском:<br>Описание: | Telegram<br>Тестовый канал телеграм<br>test-telegram-channe<br>Короткое название канала на английском языке без пробелов, например, support. |
|   |                                                                                                    |                                                                        | Отмена Созда                                                                                                    |

| 5 | Telegram-канал создан,<br>теперь нужно его<br>настроить.                                                                                   | Тестовы   | стовый канал телеграм                                                              |           |        | 0 |  | 0    | 0      |
|---|----------------------------------------------------------------------------------------------------|-----------|------------------------------------------------------------------------------------|-----------|--------|---|--|------|--------|
| 6 | Кликаем по новому<br>каналу и переходим во<br>вкладку "Настройки" Тестовый канал телеграм                                                  |           |                                                                                    |           |        |   |  |      |        |
|   | В поле "Ключ доступа"<br>вводим <b>токен бота</b><br>который получили при<br>создании бота в<br>Telegram<br>Нажимаем кнопку<br>"Сохранить" | Обращения | Настройки                                                                          | Список па | бликов |   |  |      |        |
|   |                                                                                                    |           | Настройка                                                                          | бота      |        |   |  |      |        |
|   |                                                                                                    |           | Ключ доступа:<br>Укажите ключ, полученный от Telegram BotFather при создании бота. |           |        |   |  |      |        |
|   | Канал настроен                                                                                                    |           |                                                                                    |           |        |   |  | Сохр | ранить |
|   |                                                                                                    |           |                                                                                    |           |        |   |  |      |        |
|   |                                                                                                    |           |                                                                                    |           |        |   |  |      |        |

## Можете проверить

Напишите что-нибудь в боте

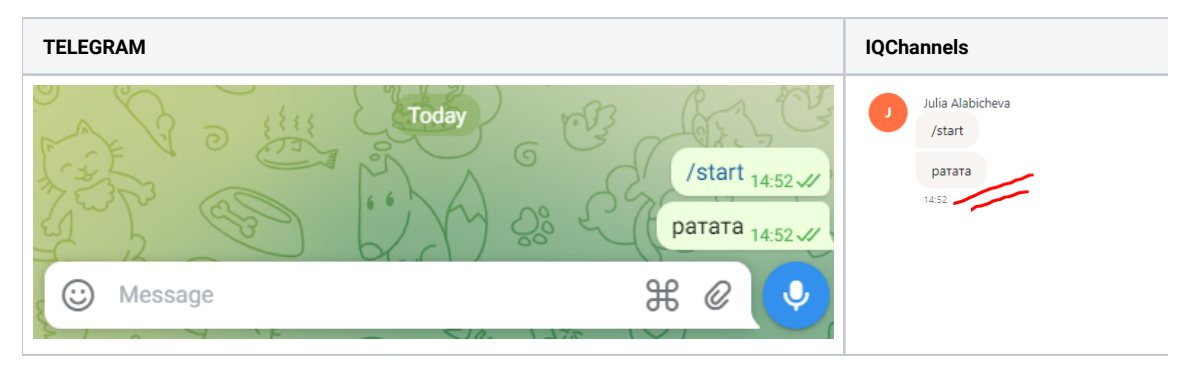

В случае ошибки проверьте логи IQChannels. В них должны быть успешные записи:

- Получение информации о боте "Fetched a bot info".
   Указания токена бота "Set a telegram bot token".
- Установки адреса для вебхука "Set a telegram webhook url".

| ••                                                                           | •                                                                | ጊ瑞1                                                                                                    |                                                                                     |                                                                                                    |                                                                                                    | root@hetzi                                                                         | ner-iqstore: ~ (s                                                                                          | sh)                                                    |                                                      |                                                           |                                                                   |
|------------------------------------------------------------------------------|------------------------------------------------------------------|----------------------------------------------------------------------------------------------------|-------------------------------------------------------------------------------------|----------------------------------------------------------------------------------------------------|----------------------------------------------------------------------------------------------------|------------------------------------------------------------------------------------|----------------------------------------------------------------------------------------------------|--------------------------------------------------------|------------------------------------------------------|-----------------------------------------------------------|-------------------------------------------------------------------|
| 2020/0<br>f4e0-6<br>, like<br>2020/0<br>944-54<br>rome/8<br>2020/0<br>.192.2 | 3/25<br>5c8-4<br>Geck<br>3/25<br>a7335<br>0.0.3<br>3/25<br>51.17 | 07:20:26<br>478c-8944-54<br>co) Chrome/8<br>07:20:26<br>6154d3, acto<br>8987.149 Saf<br>07:20:26<br>24, ua=Mozil | INF0<br>a7335154d<br>0.0.3987<br>INF0<br>r=user-1<br>ari/537.3<br>INF0<br>la/5.0 (1 | telegram<br>d3, actor=user<br>.149 Safari/53<br>telegram<br>, ip=176.192.2<br>36}<br>httpd2 POST<br>Macintosh; Int | Fetched a t<br>-1, ip=176.192.<br>7.36}<br>Set a teleg<br>51.174, ua=Mozi<br>/api/telegram,<br>el Mac OS X 10_ | oot info, o<br>251.174, u<br>gram bot to<br>lla/5.0 (M<br>'set_bot_to<br>15_3) App | channelId=11,<br>ua=Mozilla/5.0<br>oken, channelIo<br>Macintosh; Inte<br>oken 200 2.078<br>LeWebKit/537.36 | (Macintos<br>d=11,<br>el Mac OS<br>s 237b<br>5 (KHTML, | sh; Intel Ma<br>X 10_15_3)<br>{id=a36<br>like Gecko) | ac OS X 10_1<br>AppleWebKit<br>596f4a-d040-<br>Chrome/80. | 5_3) AppleW<br>{id=2<br>:/537.36 (KH<br>494d-90c2-4<br>0.3987.149 |
| 2020/0                                                                       | 3/25                                                             | 07:20:28                                                                                                    | INFO                                                                                | sender Set<br>{id=5ee240db                                                                                         | a telegram webh<br>-bb5f-424a-a33b                                                                             | ook url, d<br>-181c265de                                                           | channelId=11, u<br>246c, actor=sys                                                                         | url=https:<br>stem}                                    | //app.iqstc                                          | ore.ru/publi                                              | .c/api/webho                                                      |
|                                                                              |                                                                  |                                                                                                    |                                                                                     |                                                                                                    |                                                                                                    |                                                                                    |                                                                                                    |                                                        |                                                      |                                                           |                                                                   |